## Step-By-Step Guide

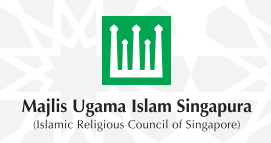

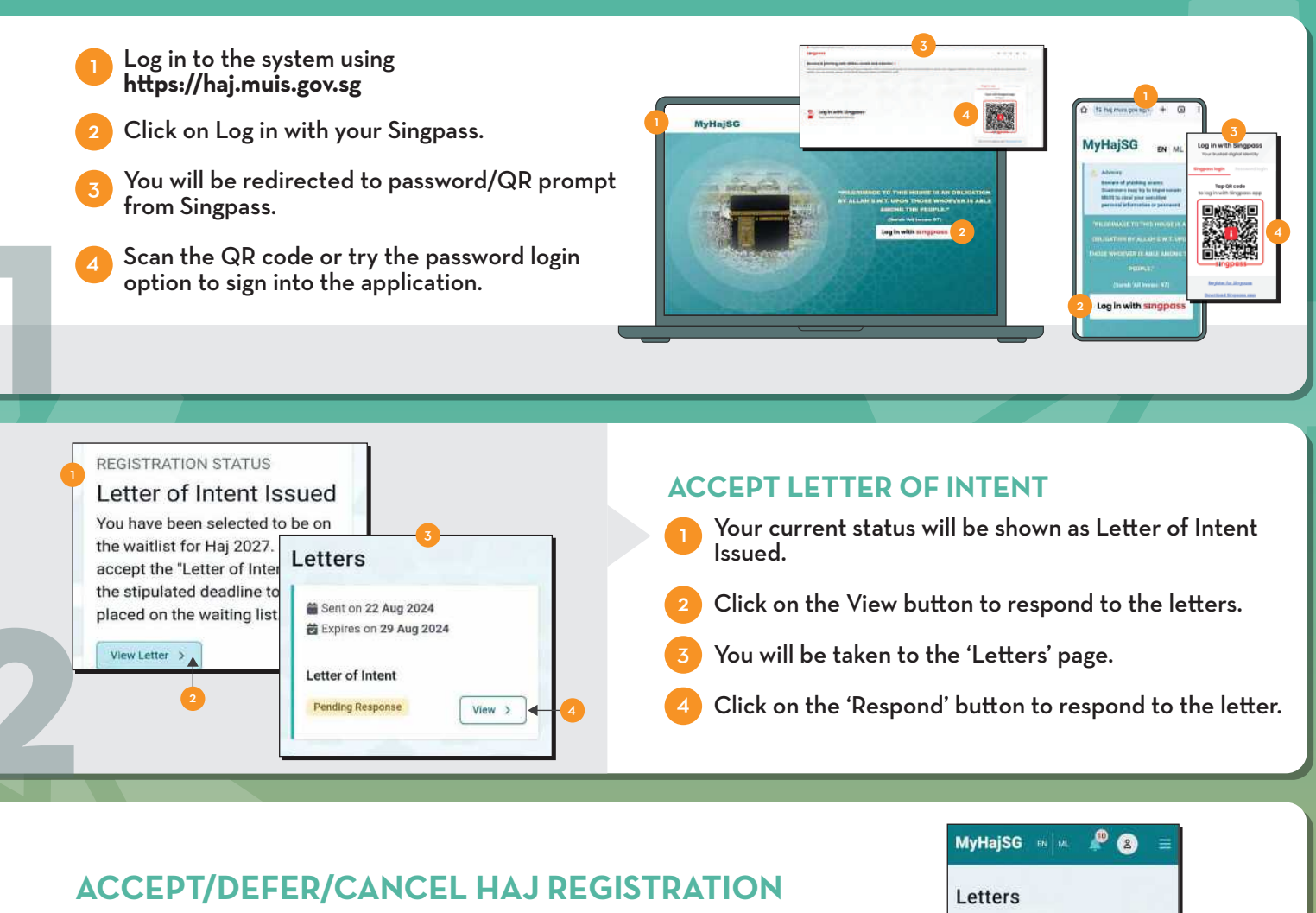

The decision options are as follows:

- 🕛 I wish to perform Haj in 2025 (1446H) Select 'I Accept'.
- 2 I wish to defer my Haj Select 'I Wish to Defer' and indicate your final deferment year.

I wish to cancel my Haj registration - Select 'I Wish to Cancel' and we will follow up with the refund process within the next 60 calendar days upon receiving your request.

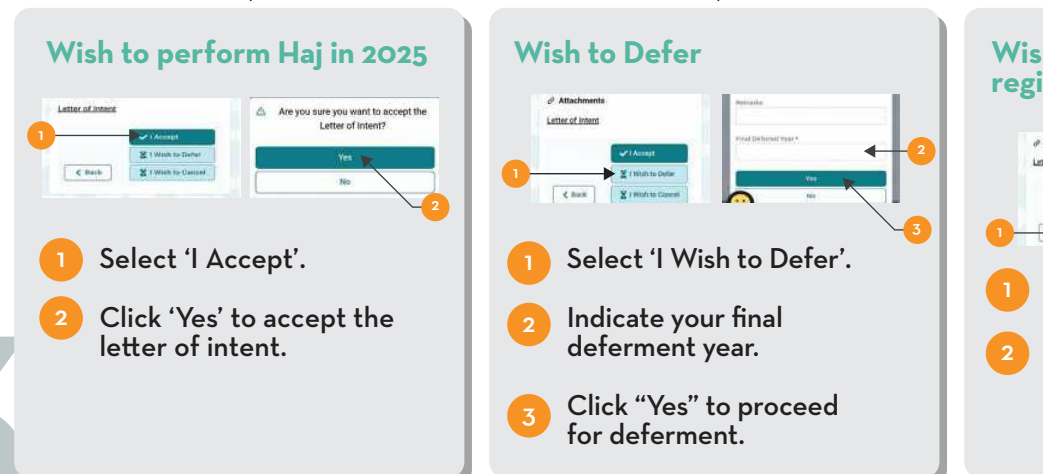

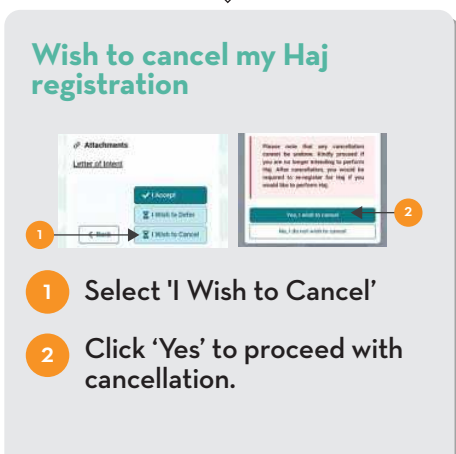

Sent on 22 Aug 2024
Expires on 31 Aug 2024

Salam AHMAD BIN ALL Congratulations, You

X I Wish to Defe

T I Wish to Can

have been placed on the waiting list!

Letter of Intent Pending Response

Attachments

Letter of Intent

< Back

## Panduan Langkah Demi Langkah

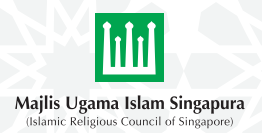

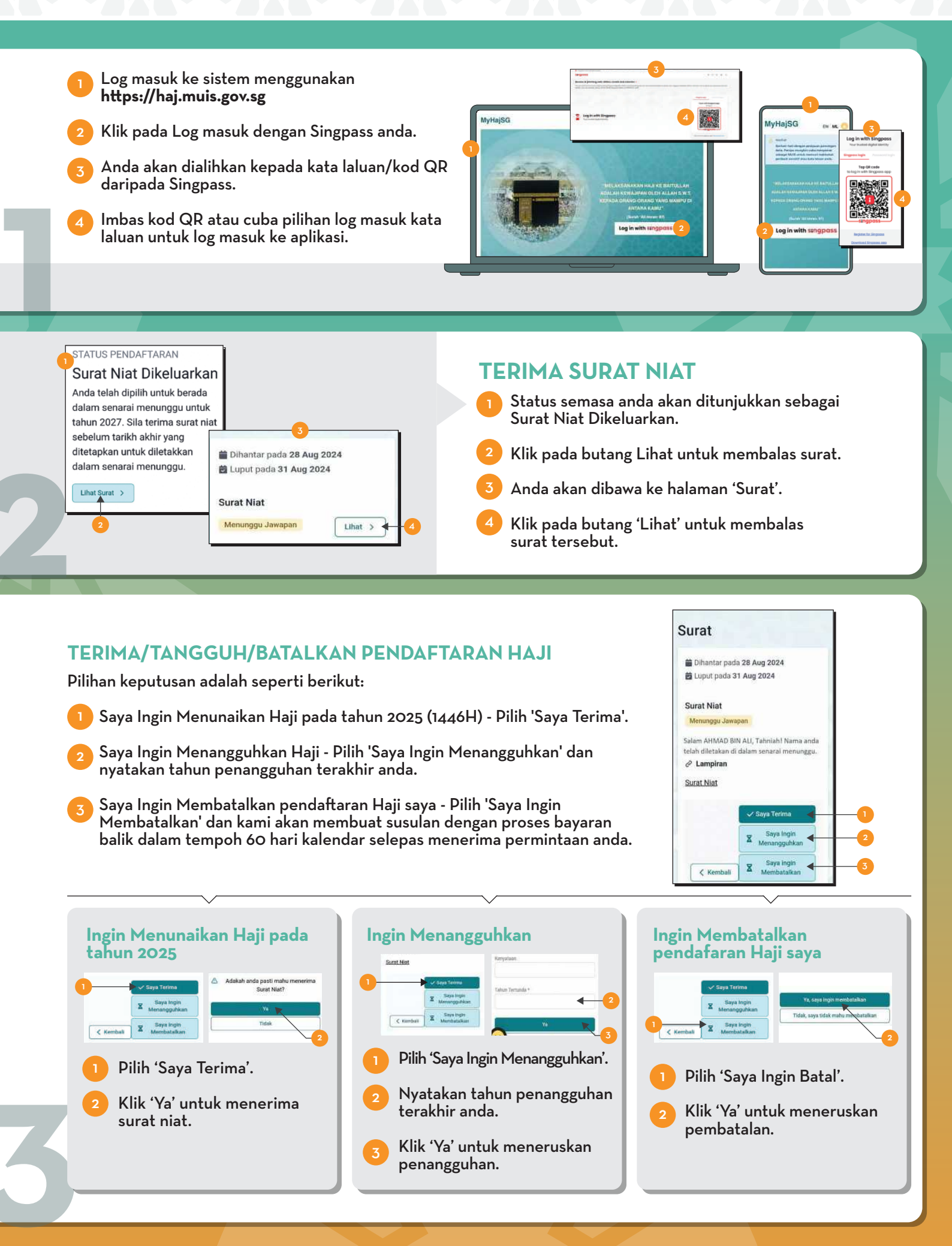